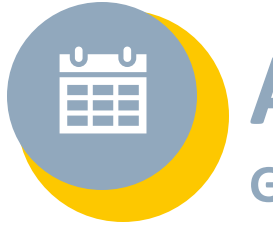

# Agenda

Gérer les rendez-vous.

L'onglet Agenda permet de consulter les rendez-vous planifiés dans l'outil de :

- votre compte individuel,
- votre structure de rattachement,
- d'autres professionnels
- ou bien d'un patient/usager pour lequel vous êtes habilité.

## En bref

Visualiser les rendez-vous des professionnels ou de patients. Importer ou exporter des rendez-vous depuis et vers un autre outil d'agenda.

#### Créer un rendez-vous dans l'agenda

• Depuis l'onglet « Agenda », commencez soit par sélectionner une plage d'intérêt dans l'agenda puis un type d'évènement, ou directement un type d'événement.

| 🛗 Mor             | n agenda                                               |                       |                       |                       |                                |                         |                 |
|-------------------|--------------------------------------------------------|-----------------------|-----------------------|-----------------------|--------------------------------|-------------------------|-----------------|
| -                 |                                                        |                       |                       |                       | Agenda de :                    |                         |                 |
| Types             | d'évènement                                            | : 20                  |                       | Agenda d              |                                |                         |                 |
| Autres            | rendez-vous Ré                                         | union de concertation | O Actions diverses    | 🐣 💁                   | GESTIONNAIRE CAS ×             |                         | ~               |
| Courrie<br>RDV As | r - Mail - SMS - Fax<br>treinte RDV Bur<br>Aujourd'hui | Appel téléphonique    | Suivi Ovisite à Domic | e ech<br>24 oct. 2021 | ercher un patient (2 caractèri | es min)<br>Ə Jour Semai | ne Mois Liste 🖨 |
|                   | lun. 18/10                                             | mar. 19/10            | mer. 20/10            | jeu. 21/10            | ven. 22/10                     | sam. 23/10              | dim. 24/10      |
| 08 h              |                                                        |                       |                       |                       |                                |                         |                 |
| 00 h              |                                                        |                       |                       |                       |                                |                         |                 |
| 0511              |                                                        |                       |                       |                       |                                |                         |                 |

Une fenêtre s'ouvre, vous permettant de renseigner les informations relatives au

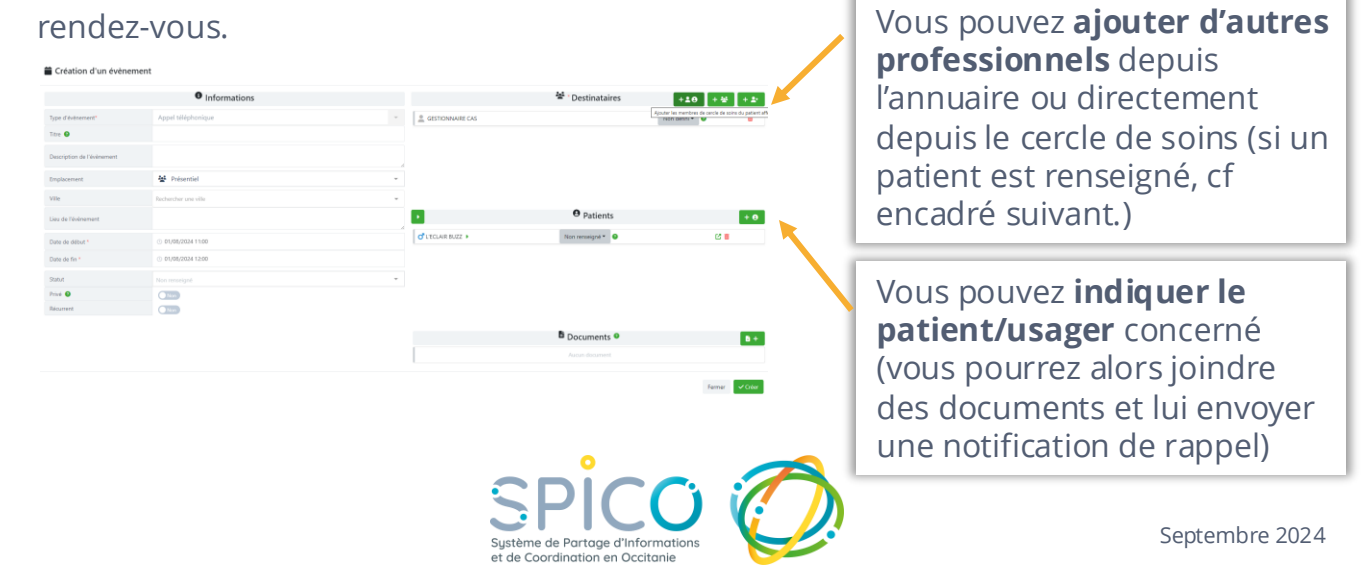

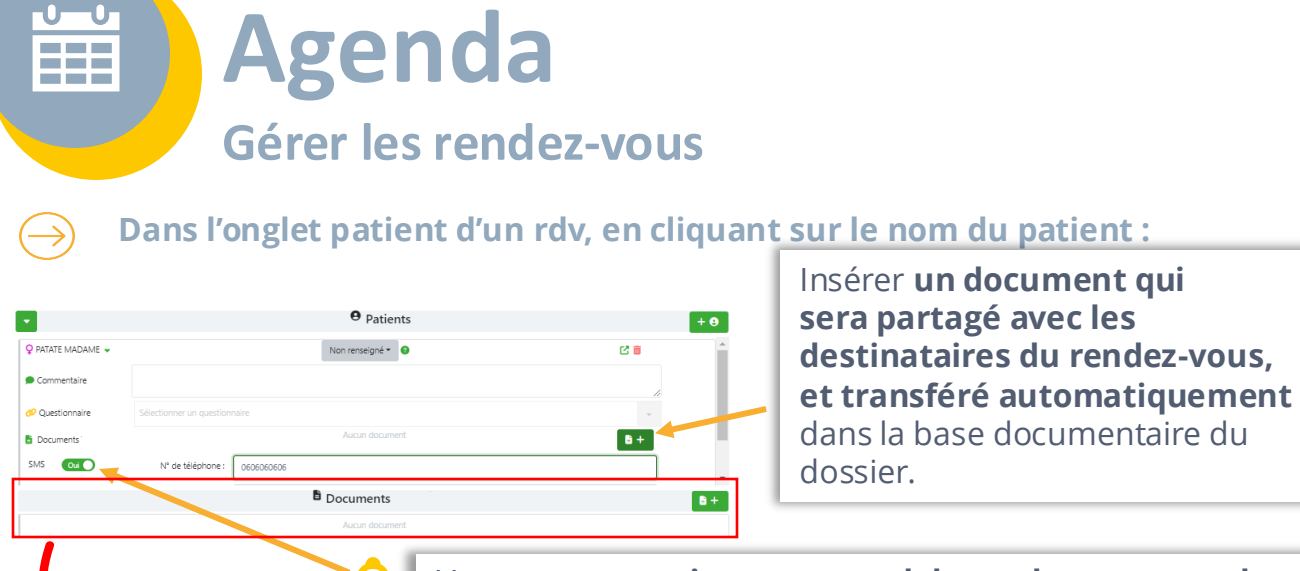

Vous pouvez activer un rappel de rendez-vous que le patient reçoit par sms ou par mail, avant le rendezvous. Pensez à définir la temporalité (veillez à faire défiler l'onglet vers le bas).

Attention ! Les documents ajoutés dans l'encart **Documents** juste en dessous, ne seront liés qu'au rendez-vous (et donc ne seront pas transférés dans la base documentaire du dossier).

### **EXPORTER LES EVENEMENTS DE VOTRE AGENDA**

 Depuis l'onglet « Agenda » cliquez sur les « ... » en haut à droite et sélectionnez « Exporter les évènements »

| Types d'évènement           | : 🔓                      | Agenda de :                                                                                                    |
|-----------------------------|--------------------------|----------------------------------------------------------------------------------------------------|
| Autres rendez-vous Réu      | nion de concertation 🛛 🗛 | ctions diverses 🔅 🏚 GESTIONNAIRE CAS                                                                             |
| Courrier - Mail - SMS - Fax | Appel téléphonique       | Slini Dicita à Dominita                                                                                          |
| RDV Astreinte RDV Bure      | au                       | Exporter les évènements × -                                                                                      |
|                             | _                        |                                                                                                    |
| Aujourd'hui                 |                          | Seul les évènements de l'utilisateur sélectionné seront exportés dans un fichier de type ics respectant la norme |
| lun. 18/10                  | mar. 19/10               | ceux présents ici lors de l'import du fichier.                                                                   |
| 08 h                        |                          | Utilisateur                                                                                                    |
| 09 h                        |                          | GESTIONNAIRE CAS                                                                                                 |
| 10.6                        |                          |                                                                                                    |

- Cliquez sur le bouton « Exporter »
- Retrouvez le fichier dans vos téléchargements (formatics) et importez-le dans l'agenda souhaité.

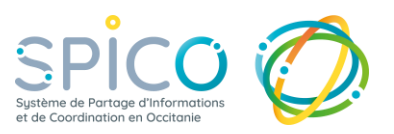

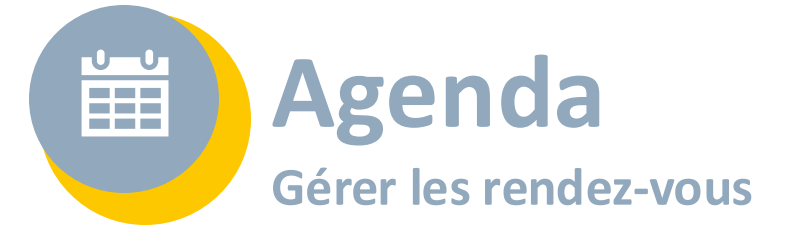

#### **IMPORTER LES EVENEMENTS DANS VOTRE AGENDA**

- Exporter de l'autre outil (ex : Google agenda, Outlook, ...) l'agenda que vous souhaitez intégrer à votre agenda SPICO sous **un format fichier ics.**
- Dans SPICO, depuis votre onglet « Agenda » cliquez sur les « ... » en haut à droite et sélectionnez « Importer les évènements »

| <b>T</b>                                | A wear do do a                                                                                                    | Importer des eveneme |
|-----------------------------------------|----------------------------------------------------------------------------------------------------|----------------------|
| Types d'événément : 📲                   | Adenda de ·                                                                                                    | ter les évènemer     |
| Autres rendez-vous Réunion de conce     | Importer des évènements ×                                                                                                    |                      |
| Courrier - Mail - SMS - Fax Appel télép | phonique                                                                                                    |                      |
| RDV Astreinte RDV Bureau                | Les évènements importés seront ajoutés à l'utilisateur sélectionné en tant que seul destinataire. Le fichier à<br>importer doit être de type ics respectant la norme iCalendar. Si des évènements à importer existent déjà pour<br>l'utilisateur concerné alors ils ne seront pas ajoutés ni modifiés. | ·                    |
| Aujourd'hui 📋                           | Utilisateur · Sem                                                                                                    | aine Mois Liste 🖨    |
| lun. 18/10 m                            | nar. 19/1 GESTIONNAIRE CAS                                                                                                    | dim. 24/10           |
| 08 h                                    | Fielder a importer                                                                                                    |                      |
| 09 h                                    | 1 Sélectionner un fichier                                                                                                    |                      |
|                                         |                                                                                                    |                      |

- Cliquez sur « Sélectionner un fichier » et, depuis votre ordinateur, chargez le fichier exporté précédemment de votre autre agenda
- Cliquez ensuite sur « Importer »

Attention : cette action est irréversible, une fois les évènements chargés dans votre agenda vous ne pouvez plus les retirer de façon « groupée », il vous faudra les supprimer un à un.

NB : Une fois importés dans l'agenda SPICO, les évènements apparaissent comme des plages « Occupée » mais le détail de l'évènement n'est pas renseigné (titre, description ...).

Vous pouvez alors cliquer sur l'évènement pour ajouter des précisions et / ou le modifier.

Si vous souhaitez que cet évènement s'affiche dans l'agenda SPICO d'un autre professionnel, vous devez l'ajouter aux destinataires.

| mar. 05/10        |                            |                      |
|-------------------|----------------------------|----------------------|
|                   |                            |                      |
|                   |                            |                      |
|                   |                            |                      |
|                   | Modification d'un          | évènement            |
|                   | Type d'évènement*          | Evenement importé    |
|                   | Titre 😡                    | Occupé(e)            |
|                   | Destinataire(s) *          | R• GESTIONINAIRE CAS |
| 11:30 - Occupé(e) | Patient(s)                 |                      |
|                   | Description de l'évènement |                      |
|                   | Lieu de l'évènement        |                      |
|                   | Date de début *            | © 05/10/2021 11:30   |
|                   | Date de fin *              | © 05/10/2021 12:00   |
| /                 | Privé 😡                    | Non                  |
|                   | Récurrent                  |                      |

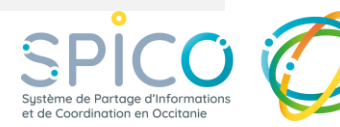